## Продление сертификата

Для продления сертификата вам потребуется скачать и запустить <u>файл</u>, после чего проделать следующие действия:

- 1. Поставьте точку рядом с соответствующей строкой:
  - а. Директория: если вы продляете файловый сертификат;
  - b. USB ключ: если сертификат сохранен на USB-ключе. (Etoken, JaCarta);
- 2. Укажите ваш пароль;
- 3. Нажмите кнопку «Ввод»;
- 4. После этого кнопку «Далее»;

| Главное меню                                                              | Установки                                                             |                            |              |       |       |
|---------------------------------------------------------------------------|-----------------------------------------------------------------------|----------------------------|--------------|-------|-------|
| Параметры хран                                                            | ения файлов                                                           |                            |              |       |       |
| 🔾 Директория                                                              |                                                                       |                            |              |       | Обзор |
| USB ключ                                                                  | eToken                                                                |                            |              | -     |       |
| Пароль :                                                                  | ••••• 2                                                               |                            |              |       | Ввод  |
| Серииныи номер<br>Open Joint-Stock C<br>PSB On-Line (<br>Издатель сертифи | : 212510613170:<br>company Promsv<br>payment.ru)<br>ikata : Open Join | yazbank<br>t-Stock Company | Promsvyazbar | ık    |       |
| сертификат деист<br>с 23 сентября 21<br>по 23 сентября                    | 2010/10/19:48<br>2010r. 10:19:48                                      |                            |              |       |       |
| 🧿 Сертификат                                                              | загружен.                                                             | Прокси                     | Назад        | Далее | Выход |

5. Поставьте точку рядом с «Запрос на замену сертификата» и нажмите «Далее»;

| Информация о сертификате                                                                                                   |                                       |
|----------------------------------------------------------------------------------------------------|---------------------------------------|
| Юридическое лицо - рублевые операции -<br>Права: Исполнитель, Первая подпись, Вторая п                                     | одпись                                |
| Выберите действие, которое вы хоти<br>Эпорос на замену сертификата<br>Получение сертификата<br>Эпоросить дополнительный до | е выполнить :<br>ступ для сертификата |
| Выберите действие над сертификатом Наз                                                                                     | ад Далее Выход                        |

6. Нажмите клавишу «**Выбрать**» (первоначально задано стандартное место хранения печатной формы сертификата);

| .ook in: 📑                                   | TOKEN                        | - a a a 8        | 0- |
|----------------------------------------------|------------------------------|------------------|----|
| 🗂 old544030                                  | 828152064435498060094        |                  |    |
| 🗂 old544030                                  | 828159382784892537165        |                  |    |
|                                              |                              |                  |    |
|                                              |                              |                  |    |
|                                              |                              |                  |    |
|                                              |                              |                  |    |
|                                              |                              |                  |    |
|                                              | 0                            |                  |    |
| ile <u>N</u> ame:                            | C:\DATA\TOKEN\old54403082815 | 2064435498060094 |    |
| File <u>N</u> ame:<br>Files of <u>T</u> ype: | C:\DATA\TOKEN\old54403082815 | 2064435498060094 |    |

7. Поставьте точку слева от «Получение сертификата» и нажмите «Далее».

| Информация о сертификате                                                                                  |                        |       |
|----------------------------------------------------------------------------------------------------|------------------------|-------|
| Юридическое лицо - рублевые операции - филиал ОАО "<br>Права: Исполнитель, Первая подпись, Вторая подпись |                        |       |
| Выберите действие, которое вы хо<br>Эапрос на замену сертифика 1  Получение сертификата                   | гите выполнить :<br>та |       |
| Запросить дополнительный                                                                                  | доступ для сертификата |       |
| 🧿 выполнен. Попытайтесь получить сер                                                                      | Назад 2 Далее          | Выход |

8. Сертификат успешно продлён и будет действителен в течении 365-ти дней, вы можете осуществить вход в систему. (в банк документы предоставлять не требуется)

| Сертификат заменён и сохранён.    |                                                    |
|-----------------------------------|----------------------------------------------------|
| Новый сертификат сохранен в папке |                                                    |
| D:\PSB_ON-LINE2\Cepтифика         | ат Клиента (тестовый 2).                           |
| Файлы сертификатов :              |                                                    |
| Файл сертификата                  | client.jks.                                        |
| Сертификат ключа подписи          | act.html.                                          |
| Запрос сертификата                | certReq.pem.                                       |
| Публичный ключ                    | client.crt.                                        |
| Публичный ключ центра             | ca.crt.                                            |
| Файлы старого сертификата переме  | щены в папку                                       |
| D:\PSB_ON-LINE2\Cepтифика         | ат Клиента (тестовый 2)\old8301195826964734310677. |
|                                   |                                                    |
|                                   | Просмотр СКП                                       |
|                                   |                                                    |
|                                   |                                                    |
|                                   | Hazan Bango Buyon                                  |
| Ceptinquikai Cuxpanen.            | Пазад                                              |

В случае использования вами USB-ключа так же рекомендуем воспользоваться пошаговой <u>инструкцией</u> по изменению пароля на ключе. Срок действия пароля, как и сертификата составляет 1 год, после чего отобразится сообщение при входе в систему PSB On-Line «**Время действия пароля истекло**».